## **REPEAT...UNTIL...** (powtarzaj aż)

```
pętla logiczna
REPEAT
instrukcja;
instrukcja;
...
UNTIL warunek;
```

ek ine. inje warunek tak

Ciąg instrukcji pomiędzy słowami repeat until jest powtarzany, <u>aż warunek</u> logiczny stanie się prawdziwy. <u>Dopóki jest fałszywy</u> instrukcje są wykonywane. Warunek logiczny jest sprawdzany po <u>wykonaniu instrukcji</u> i dlatego instrukcje muszą się wykonać przynajmniej jeden raz. Zmiana zmiennej sterującej musi być w

tej pętli realizowana "ręcznie" - inaczej niż to było w instrukcji for. Zmienna musi też być ustawiona na początku (zainicjowana), aby w trakcie wykonywania pętli nie przyjmowała wartości nieokreślonych.

```
i:=0;
REPEAT
i:=i+1;
line(100+i,100,100+i,200)
UNTIL i>=10;
```

Powyższy fragment rysuje 10 pionowych linii

## pętla logiczna

```
WHILE...DO...
```

(dopóki)

WHILE warunek DO instrukcja;

Jeśli w pętli trzeba wykonać kilka instrukcji stosujemy instrukcję złożoną BEGIN...END

```
WHILE warunek DO
BEGIN
    instrukcja;
    instrukcja;
    ...
END;
i:=0;
WHILE i<10 DO
BEGIN
    i:=i+1;
    line(100+i,100,100+i,200)
END;</pre>
```

Powyższy fragment rysuje 10 pionowych linii

Instrukcja w pętli jest wykonywana <u>dopóki warunek logiczny jest prawdziwy</u>. Gdy warunek logiczny stanie się fałszywy, pętla kończy działanie. <u>Najpierw sprawdzany jest warunek, a potem dopiero wykonuje działanie.</u> <u>Gdy</u>. <u>Instrukcja nie wykona się ani raz</u> jeśli warunek będzie spełniony zaraz na początku.

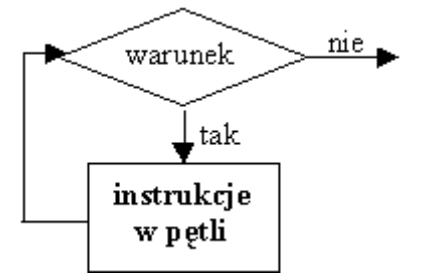

## Animacja komputerowa

Wrażenie, że obiekty są ruchome uzyskujemy dzięki szybkiemu następowaniu po sobie kolejnych (nieruchomych) obrazów. Aby "oszukać" wzrok - by animacja była płynna - kolejne obrazy muszą być wyświetlane w tempie przynajmniej 30 obrazów na sekundę. W praktycznych zastosowaniach animacja realizowana jest w różny sposób. Najprostszym z nich jest rysowanie i wymazywanie kolejnych obrazków na ekranie. Po narysowaniu obrazka wstrzymujemy na chwilę działanie programu i nie wymazujemy go od razu - byłby widoczny zbyt krótko i oko mogłoby w ogóle go nie zauważyć albo byłoby widać "mruganie".

Animacja realizowana jest schematycznie w następującej pętli:

- rysujemy obiekt
- wstrzymujemy działanie programu
- usuwamy obiekt
- obliczamy nowe położenie obiektu

fragment programu GRAF11 przesuwanie kwadratu po ekranie

```
{zainicjować zmienne}
x := 1;
y := 100;
w := 40;
s:=40;
k := 10;
repeat
  ProstokatK(x,y,s,w,k);
                              {rysujemy obiekt}
  delay(10);
                               {wstrzymujemy działanie programu, żeby zobaczyć obiekt}
  ProstokatK(x,y,s,w,0);
                               {usuwamy obiekt z ekranu}
  \mathbf{x} := \mathbf{x} + \mathbf{1};
                               {wyliczamy nowe współrzędne}
until x > (640-s);
                               {sprawdzamy kiedy koniec animacji}
```

taki sam efekt przesuwania można zrealizować za pomocą pętli WHILE - tutaj na początku sprawdzamy czy możemy dalej przesuwać obiekt

```
while x < (640-s) do
begin
    ProstokatK(x,y,s,w,k);
    delay(10);
    ProstokatK(x,y,s,w,0);
    x := x+1;
end:
Odbijanie od brzegów
repeat
  repeat
    ProstokatK(x,y,s,w,k);
    delay(10);
    ProstokatK(x,y,s,w,0);
                                  {tutaj zwiększamy wartość x - ruch w prawo}
    x := x + dx;
  until x>(640-s)
  repeat
    ProstokatK(x,y,s,w,k);
    delay(10);
    ProstokatK(x,y,s,w,0);
    \mathbf{x} := \mathbf{x} - \mathbf{d}\mathbf{x};
                                  {tutaj zmniejszamy wartość x - ruch w lewo}
  until x<0
until KEYPRESSED;
```

funkcja KEYPRESSED zwraca wartość TRUE gdy naciśniemy jakikolwiek klawisz.

## Ćwiczenia

Za pomocą linii pionowych lub poziomych wypełnij kwadrat dowolnym kolorem używając pętli REPEAT lub WHILE oraz LINE, LINETO lub LINEREL

narysuj za pomocą LINE, LINETO, LINEREL następujące rysunki (długości i odległości dowolne):

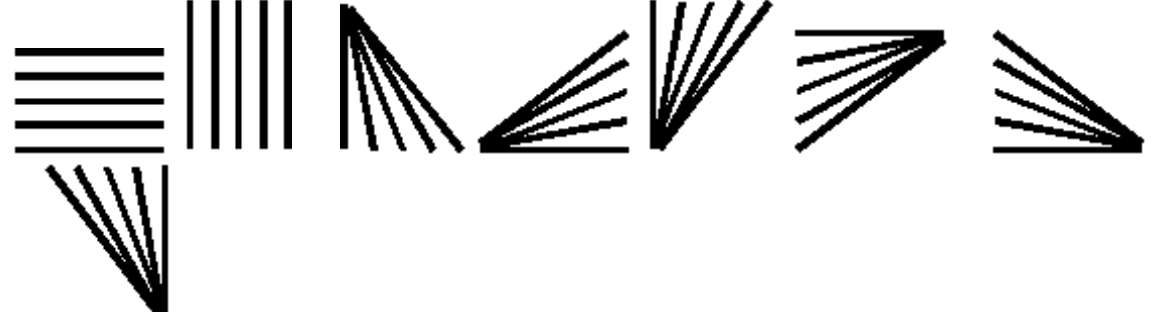

za pomocą procedury PROSTOKATK i instrukcji pętli przygotuj następujące rysunki:

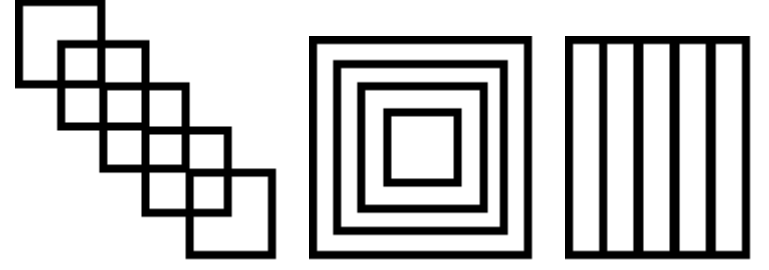

Za pomocą pętli REPEAT lub WHILE oraz procedury ProstokatK napisz program, który będzie powiększał bok kwadratu od 10 do 100 punktów a następnie go zmniejszał do 10.

Dopisz do poprzedniego programu instrukcje, które spowodują, że podczas powiększania kwadrat będzie się przesuwał w prawo, a podczas zmniejszania - w lewo.